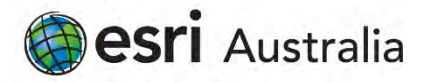

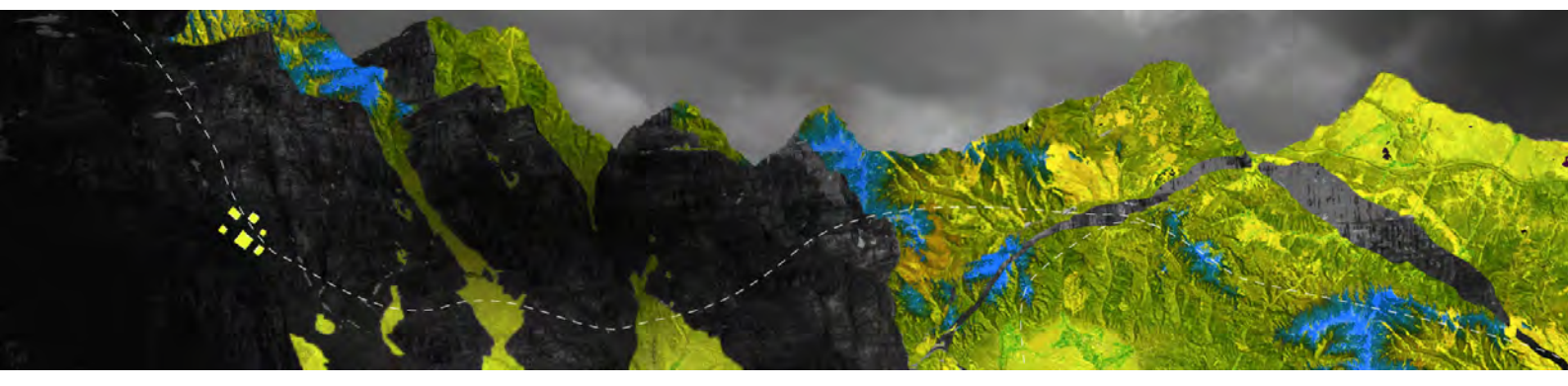

## Authorizing ArcGIS Pro Concurrent Use licenses using a provision file

Esri Australia Pty Ltd | Level 3, 111 Elizabeth Street, Brisbane QLD 4000 P +61 (0)7 3218 4100 F +61 (0)7 3211 1310

## Open your ArcGIS License Server Administrator, navigate to the Authorization folder and select ArcGIS Pro 1.4 - 2.6 from the drop-down menu

| ArcGIS (LEA-305099)                            | To use Concurrent Use prod                                               | ucts and extensions, you                                      | must first au                  | uthorize th            | nem |
|------------------------------------------------|--------------------------------------------------------------------------|---------------------------------------------------------------|--------------------------------|------------------------|-----|
| Configure                                      | on your license server and st                                            | art the service.                                              |                                |                        |     |
| Availability     Authorization     Diagnostics | To authorize your products a<br>and then click 'Authorize Nov<br>Wizard. | nd extension, please sel<br>v' below to start the Soft        | ect the version<br>ware Author | on to licer<br>ization | ise |
|                                                | Pro 1.4-2. V                                                             | Authorize Now                                                 |                                |                        |     |
|                                                |                                                                          |                                                               |                                |                        |     |
|                                                |                                                                          |                                                               |                                |                        |     |
|                                                |                                                                          |                                                               |                                |                        |     |
|                                                |                                                                          |                                                               |                                |                        |     |
|                                                | To remove licenses from                                                  | your license server click                                     | Deauthorize                    | 8                      |     |
|                                                | To remove licenses from<br>Deauthorize                                   | your license server click                                     | Deauthorize                    | 8                      |     |
|                                                | To remove licenses from<br>Deauthorize                                   | your license server click                                     | Deauthorize                    | e:<br>ortal 10.6       |     |
|                                                | To remove licenses from<br>Deauthorize<br>Machine IDs                    | your license server click<br>Generate a configurat<br>Generat | Deauthorize<br>ion file for Po | e:<br>ortal 10.6       |     |

## Click Authorize Now

Under Authorization Options, choose I have received an authorization file and am now ready to finish the authorization process

Browse to add your provision file and click Next

| oftware Authorization Wizard                                                                                                    |                   |                       | )  |
|----------------------------------------------------------------------------------------------------|-------------------|-----------------------|----|
| Authorization Options<br>You must authorize the license server prior to un                                                                                                    | se. Select from   | he options below.     |    |
| Authorization Options                                                                                                    |                   |                       |    |
| O I need to authorize licenses on my license serv                                                                                                    | ver.              |                       |    |
| O I have already authorized core licenses and ne                                                                                                    | ed to authorize   | additional extensions | s. |
| I have received an authorization file and am no process.                                                                                                    | ow ready to finis | h the authorization   |    |
| C:\Users\Users\Use | c_Concurrent L    | Browse                | 1  |
| Product to be Authorized                                                                                                    |                   |                       |    |
| ArcGIS Desktop                                                                                                    |                   |                       |    |
| ArcGIS Pro                                                                                                    |                   |                       |    |
| ArcGIS Engine                                                                                                    |                   |                       |    |
| ArcGIS CityEngine                                                                                                    |                   |                       |    |
| ArcGIS LocateXT                                                                                                    |                   |                       |    |
|                                                                                                    |                   |                       |    |
|                                                                                                    |                   |                       |    |

Select Authorize with Esri using the Internet as your authorization method and click Next

| Authorization Method                                            |                                  |                               |
|-----------------------------------------------------------------|----------------------------------|-------------------------------|
| Select the method you want to                                   | o use to authorize the software, |                               |
| Authorize with Earl now using     (This automatic method is the | ; the Internet.                  | ures an Internet connection 1 |
| (                                                               |                                  |                               |
| O Authorize at Esn's website or                                 | by email to receive your authori | zation file.                  |
| O Authorize your software from                                  | a local license server.          |                               |
|                                                                 |                                  |                               |
|                                                                 |                                  |                               |
|                                                                 |                                  |                               |
|                                                                 |                                  |                               |
|                                                                 |                                  |                               |
|                                                                 |                                  |                               |
|                                                                 |                                  |                               |
|                                                                 |                                  |                               |
|                                                                 |                                  |                               |
|                                                                 |                                  |                               |
|                                                                 |                                  |                               |

Complete the required authorization information on the following pages and click Next

| thorization informati                                                                                                    | on                                                                                                    | Authorization information (continued)                                                                                                    |
|----------------------------------------------------------------------------------------------------|----------------------------------------------------------------------------------------------------|----------------------------------------------------------------------------------------------------|
| We will use the following                                                                                                    | ng information to verify our records and authorize your use of                                                                                                | We will use the following information to verify our records and authorize your use of                                                                                                    |
| the software. (* required                                                                                                    | d field)                                                                                                    | the software. (* required field)                                                                                                    |
| Finit Name:<br>Last Name:<br>Organization:<br>Department:<br>Address 1:<br>Address 2:<br>City:<br>State/Province:<br>Zip/Postal Code:<br>Location:<br>Phone Number:<br>Email:<br>Comment: | Test User Ean Australia 111 Elizabeth Street Brisbane QLD 4000 Australia 0732184100 test@esnaustralia.com.au Optional user-defined authorization description. | "Your Organization:       Commercial/Private Business         "Your Industry:       GIS Services         "Yourself:       Analyst/Researcher/Specialist         The personal information you supplied is protected under Ean's privacy policy. If you want to view Ean's privacy policy, click the View button below.         "View" |

×

The authorization codes and the number of licenses will be pre-populated for each software product. Confirm the numbers are correct and click **Next** 

| The authorization number consists of the<br>ABC 123456789. | ee letters and a series of numbers; similar to |
|------------------------------------------------------------|------------------------------------------------|
| ArcGIS Desktop Advanced                                    | No. of Licenses                                |
| ArcGIS Desktop Standard                                    | 4                                              |
|                                                            |                                                |
| ArcGIS Desktop Basic                                       |                                                |
|                                                            |                                                |
|                                                            |                                                |
|                                                            |                                                |
|                                                            |                                                |

If you have extensions, select I have authorization numbers(s) to authorize one or more extensions and insert the authorization number and number of licenses in the table and click Next

| Options                      |                                     |        |         |
|------------------------------|-------------------------------------|--------|---------|
| I do not want to authorize a | ny extensions at this time.         |        |         |
| I have authorization number  | (s) to authorize one or more extens | sions. |         |
| Extensions                   |                                     |        |         |
| Feature                      | Authorization Number                | No.    | of Lice |
| 3D Analyst                   | EFL123456789                        | 1      |         |
| Spatial Analyst              |                                     |        |         |
| Network Analyst              |                                     |        |         |
| Publisher                    |                                     |        |         |
| Data Interoperability        |                                     |        |         |
| Geostatistical Analyst       |                                     |        |         |
| Tracking Analyst             |                                     |        |         |
| Schematics                   |                                     |        |         |
| Full Wotion Video            |                                     |        |         |
| Data Reviewer                |                                     |        |         |
| Data reviewer                |                                     |        | _       |
|                              |                                     |        |         |
|                              |                                     |        |         |
|                              |                                     |        |         |
|                              |                                     |        |         |

You will receive notification that the authorization is complete with a list of all the authorized features. Click the **Finish** to close the wizard

| Authorization Complete                      |   |
|---------------------------------------------|---|
|                                             |   |
| 1                                           |   |
| Processing file                             |   |
| You have authorized the following features: |   |
| ArcGIS Pro Advanced Concurrent Use          |   |
|                                             |   |
|                                             | - |
|                                             |   |
|                                             |   |
|                                             |   |
|                                             |   |
|                                             |   |
|                                             |   |
|                                             |   |
|                                             |   |